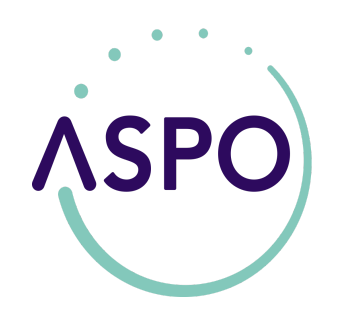

Come acquistare gli abbonamenti per consorziati a Porto Rotondo?

Da quest'anno gli abbonamenti a pagamento per i consorziati a Porto Rotondo saranno fruibili attraverso l'uso delle apposite applicazioni disponibili presso gli store di Apple (iOS) e Android.

Il primo passo da eseguire consiste nel download dell'applicazione ASPO OLBIA scaricabile o attraverso la ricerca negli store

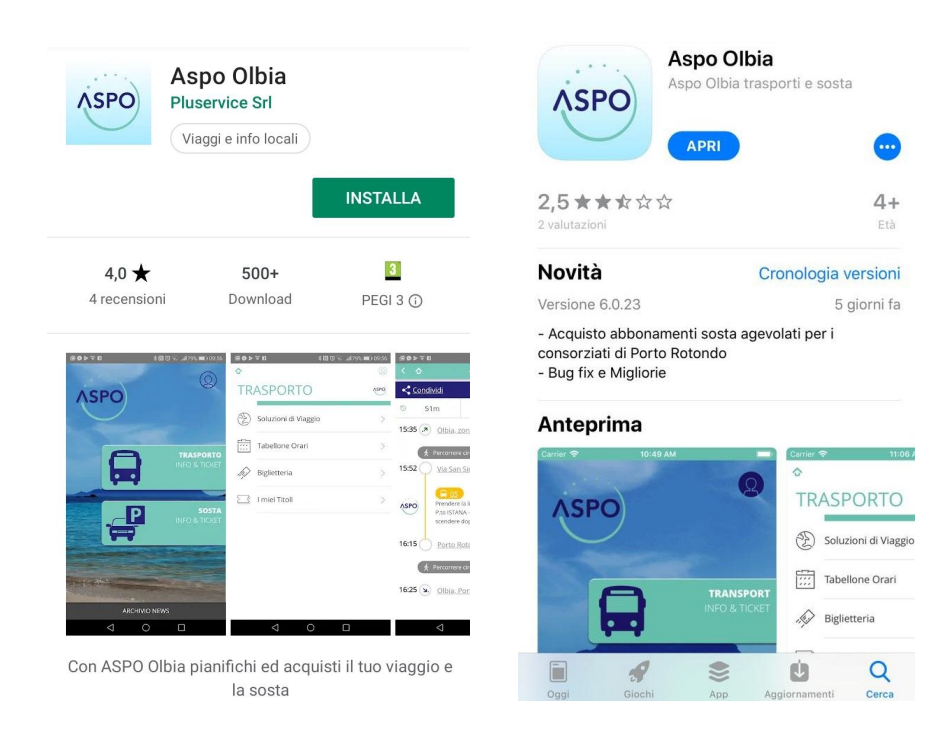

o attraverso i link cliccabili qui sotto

- 1. Android https://bit.ly/2MBAfYp
- 2. iOS https://apple.co/2KCnfir

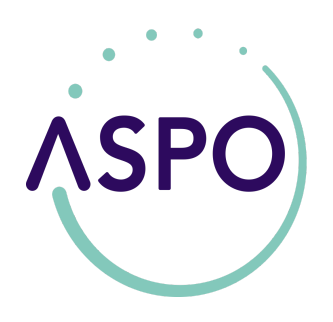

Scarica l'app ASPO OLBIA con un clic si aprirà la maschera principale (figura 1) Clicca sull'icona in alto a destra ed effettua la registrazione (figura 2) Clicca su <u>Iscriviti come nuovo utente</u> (figura 3)

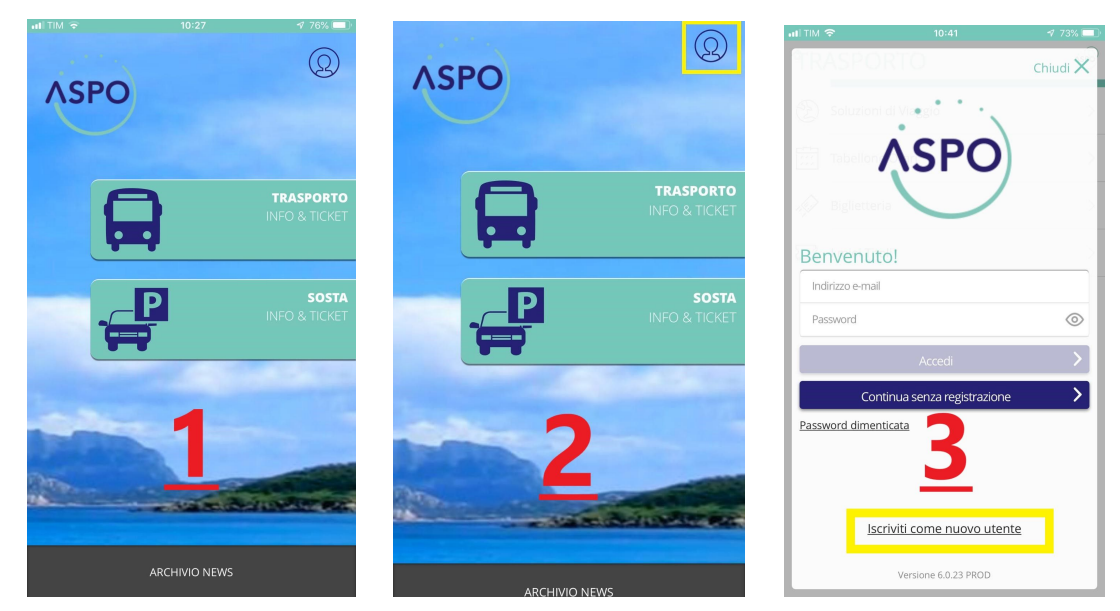

E inserisci (figura 4):

- Nome;
- Cognome;
- Numero di telefono;
- Indirizzo email;
- Crea una password;
- Ripeti la password come sopra;
- Spunta l'informativa iscritti;
- Clicca su procedi in basso a destra.

| Nuovo utente               |                                                                   |         |
|----------------------------|-------------------------------------------------------------------|---------|
| Nome                       |                                                                   |         |
| Cognome                    |                                                                   |         |
| +39 - ITA                  | ▼ Tel. Cellulare                                                  |         |
| Indirizzo e-mail           |                                                                   |         |
| Password                   | $\odot$                                                           |         |
| Reinserisci Passw          | ord                                                               | $\odot$ |
| (*) Informa<br>Liberatoria | itiva iscritti<br>invio materiale informativo<br>invio promozioni |         |

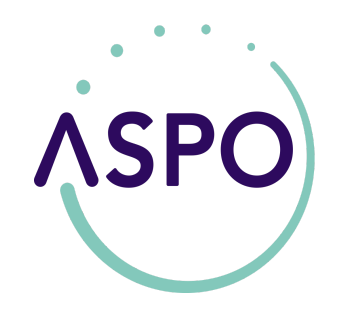

Inserisci codice di verifica ricevuto via sms e clicca su procedi (figura 5)

| Verifica codice SMS          |           |
|------------------------------|-----------|
| Inserisci codice attivazione |           |
| SMS inviato a                |           |
| Invia di nuovo               |           |
| Cambia numero                |           |
|                              |           |
| 6                            |           |
|                              | 2         |
|                              |           |
|                              |           |
|                              |           |
|                              |           |
|                              |           |
| Annulla                      | Descal    |
|                              | Procedi > |
| 4 0                          |           |

A questo punto è possibile concludere la registrazione inserendo i dati di una carta di debito/credito compilando gli appositi campi (figura 6) oppure prosegui senza registrare alcun metodo di pagamento cliccando sul tasto Lo faccio dopo (figura7) e verrai reindirizzato alla pagina di benvenuto e clicca su prosegui (fig. 8)

| I TIM 🗭                                                                        | ¥≝ail49% ■⊃ 11:10       | 1M● 本価49% ■D 11:10 11:10 0 回席                                                  | ≵ 告祖46% ■□ 11:22 |
|--------------------------------------------------------------------------------|-------------------------|--------------------------------------------------------------------------------|------------------|
| Https://www.mycicero.it                                                        | :                       | https://www.mycloero.it                                                        |                  |
| Facilita i tuoi acquisti<br>Registra la Carta<br>al sicuro con Commenter press | Y                       | Facilita i tuoi acquisti 📽 Acquista a cara al souro con 🕐 matterpass Benvenuto |                  |
| numero carta                                                                   |                         | Sei Isritto con                                                                |                  |
| Mese  Anno                                                                     | CVV/CV2                 | Mese  Anno  CVV/CV2 Dai un nome a guesta carta                                 |                  |
| PC)/ 255                                                                       | masterpass<br>transmus  | 7 • rosterpose 8                                                               |                  |
| Co                                                                             | mpleta per registrare > | Completa per registrare >                                                      |                  |
|                                                                                | Lo faccio dopo >        | Lo faccio dopo >                                                               |                  |
| Altre modalità                                                                 |                         | Altre modalità                                                                 |                  |
| reaux postepay                                                                 | masterpass              | Satispav                                                                       |                  |
| 0                                                                              |                         |                                                                                |                  |

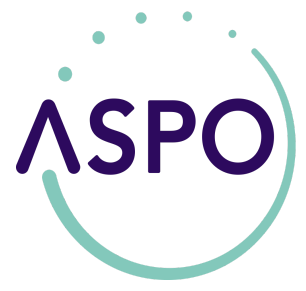

Dopodichè sarai reindirizzato alla schermata principale per l'acquisto dell'abbonamento.

Per acquistare l'abbonamento cliccare su SOSTA INFO & TICKET (figura 9) Clicca su Agevolazioni/Abbonamenti (figura 10)

Inserisci targa del veicolo e breve descrizione e clicca su prosegui (figura 11) Apparirà la schermata di avvenuta registrazione clicca su <u>Procedi</u> (figura 12)

NB: non è obbligatorio nel Comune di Olbia esporre il talloncino stampato sul

## <u>veicolo</u>

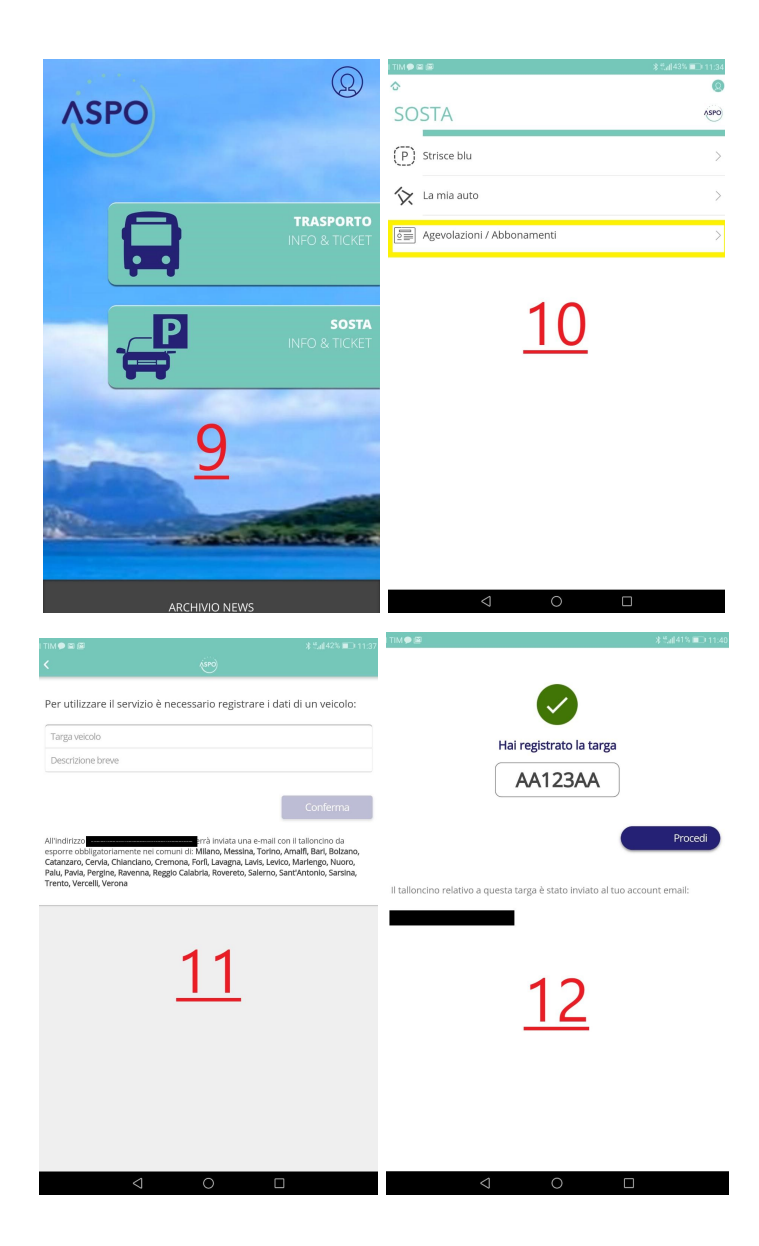

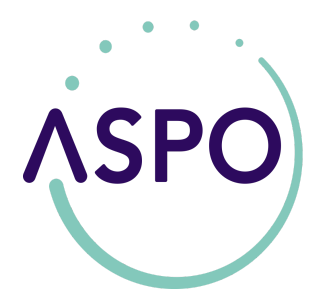

Per finalizzare l'acquisto clicca su Acquista (figura 13) Clicca su Olbia Azienda Servizi Pubblici Olbia (figura 14) Inserisci Codice Consorziato e Codice Immobile (figura 15) e se hai già registrato un metodo di pagamento clicca su Carta Registrata (figura 16) altrimenti clicca su ricarica il tuo credito (figura 17) e clicca sulla nuova pagina Ricarica credito (figura 18), scegli il taglio di ricarica (figura 19) selezionando l'opzione di pagamento

preferita (figura 20) e acquista il tuo abbonamento.

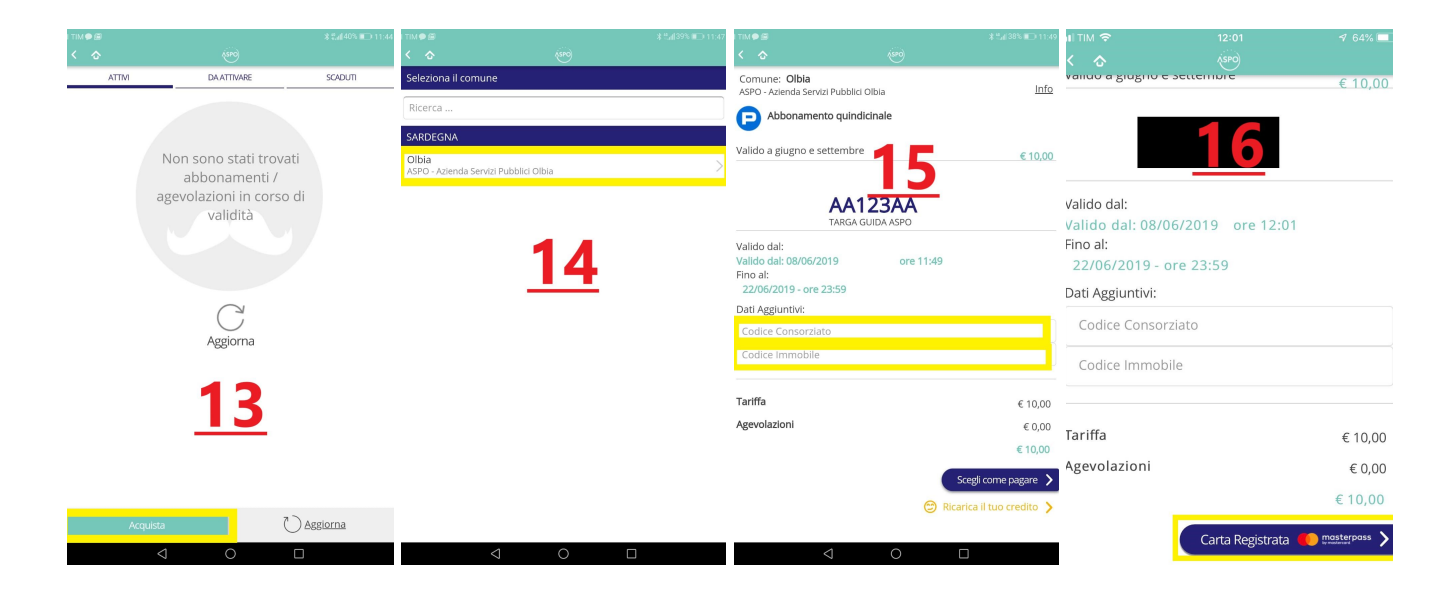

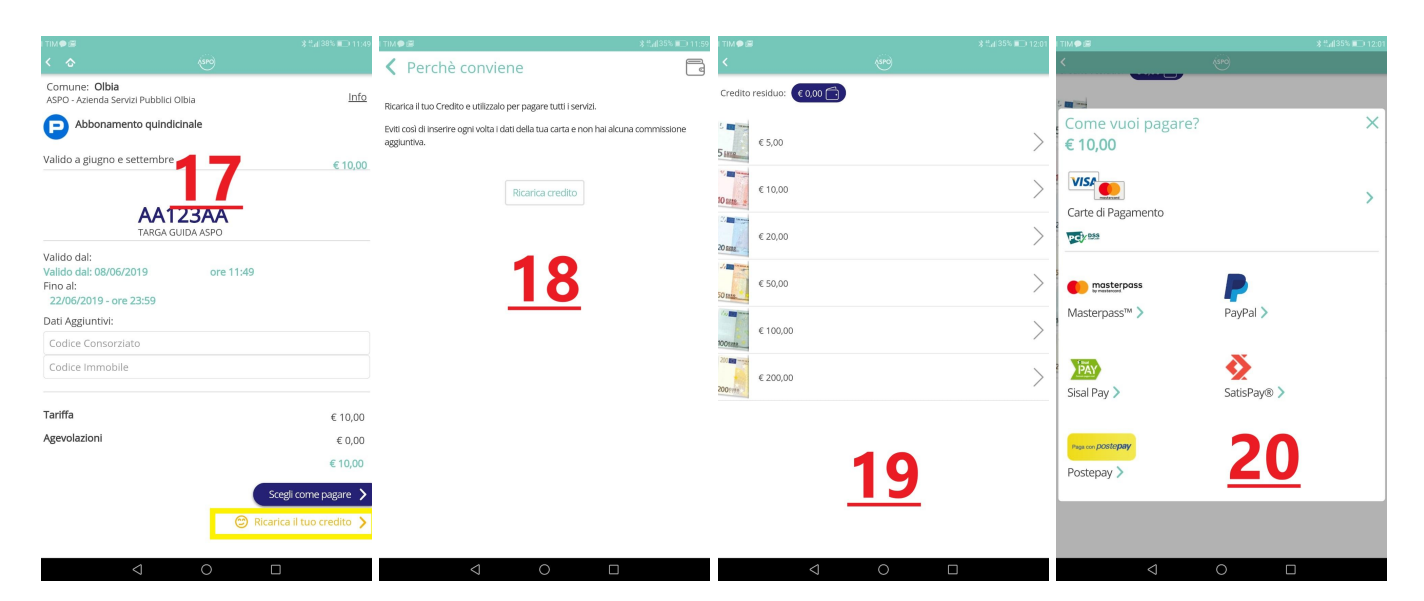